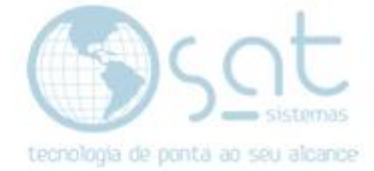

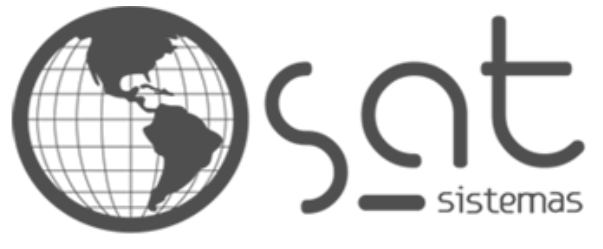

tecnologia de ponta ao seu alcance

# DOCUMENTAÇÃO

## CANCELAMENTO DE NF

Como cancelar uma NF.

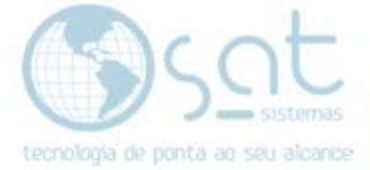

## **SUMÁRIO**

- 1. Abrindo o sistema e identificando a NF.
  - I. Identificando a NF para ser cancelada
  - II. Cancelando a NF

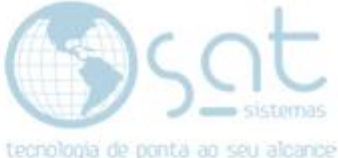

### 1.Abrindo o sistema e identificando a NF

#### I – Identificando a NF para ser cancelada.

Abra o sistema e entre no menu "Entrega e Montagem" de depois na aba "Consultar Notas fiscais".

Obs: Lembrando que para cancelar uma NF você tem um prazo para cada uma delas,

Exemplo:

A NF-e o prazo para ser cancelada é de 24h.

#### A NFC-e o prazo é de 30 minutos.

| Vendas | Cadastros | Estoque  | Entr     | rega e Montagem     | Financeiro    | Compras | Cartões           | Utilitários | Apoio      | Senhas   |         |           |
|--------|-----------|----------|----------|---------------------|---------------|---------|-------------------|-------------|------------|----------|---------|-----------|
| d      |           |          | â        | Digitar Romaneio    | de Carga      |         | È                 | ] 🐲         |            |          | 1       | 1         |
| Sair   | Login     | Aparênci | <u>,</u> | Relatório de Entre  | ega e Emissão | de NF   | <u>ات</u><br>اido | Compras     | Relatórios | s Contas | A Pagar | A Receber |
|        |           |          | <b></b>  | Lançar Relatório d  | de Entrega    |         |                   |             |            |          |         |           |
|        |           |          | R        | Consultar Relatór   | io de Entrega | 1       |                   |             |            |          |         |           |
|        |           |          | R        | Estornar Lançame    | ento de Relat | ório    |                   |             |            |          |         |           |
|        |           |          | 2        | Digitar Romaneio    | de Montage    | m       |                   |             |            |          |         |           |
|        |           |          | 2        | Digitar Relatório o | de Montagen   | n       |                   |             |            |          |         |           |
|        |           |          | Ê.       | Lançar Relatório d  | de Montagen   | n       |                   |             |            |          |         |           |
|        |           |          | R        | Consultar Relatór   | io de Montag  | gem     |                   |             |            |          |         |           |
|        |           |          | R        | Consultar Notas F   | Fiscais       |         |                   |             |            |          |         |           |
|        |           |          | 1        | Executar Sincroni   | a NFC-e       |         |                   |             |            |          |         |           |

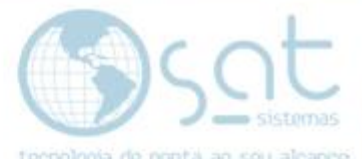

Identifique a NF como ficar mais fácil para você, pode ser por "Data de Emissão", pode ser por "Número da NF", pode ser "Serie", pode ser por "Modelo", "Ambiente", "Autorizadas" e etc...

|                                                                                                    |                                                                           | <b>A</b>                                                               | 2                                            |
|----------------------------------------------------------------------------------------------------|---------------------------------------------------------------------------|------------------------------------------------------------------------|----------------------------------------------|
| Esc - Fechar C F2 - Consultar Nota                                                                                                    | as F6 - Imprimir Relatório                                                | 🕤 Inserir Nota Fiscal Manual 🦉                                         | Baixar NFe(s) pelo Manifesto do Destinatário |
| 1 - Filtros de Pesquisa 2 - Notas Fiscais                                                                                                    | s 3 - Ítens das Notas Fisca                                               | is 4 - Dados do Destinatário                                           | 5 - Visualizar XML                           |
| Filtros da NF-e/NFC-e                                                                                                    |                                                                           |                                                                        |                                              |
| Período:         12/06/20 II         a         12/06/20 II           Número NF:         1         1         4         3999999 74           Série:         0         74           Entrada/Saida:         0 - Todos         ~           Cancelada:         2 - Não Canceladas ~ | CFOP: Todos Produto: Todos Natureza: Modelo: 0.Todos Ambiente: 1.Produção | <ul> <li>Autorizada: 0.Todos</li> <li>Contingência: 0.Todas</li> </ul> | <u> </u>                                     |
| Manifesto: 2 - Não Baixadas pelo 🗸                                                                                                    | Situação da Manifestação: Tod                                             | as                                                                     | ~                                            |
| Emitente<br>Loja: Todas<br>Fornecedor: Todos<br>CNPJ:                                                                                                    | Destinatário<br>Loja:<br>Fornecedor:<br>Cliente:                          | Todas<br>Todos<br>Todos                                                |                                              |

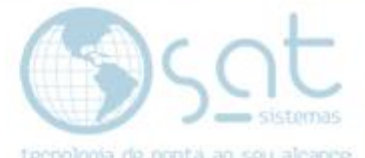

Nesse caso iremos identificar pela "Data de Emissão", coloque a data inicial desejada e a data final, ou mesmo a data do dia nos dois quadros, que é o nosso caso.

|                         |                                                                                  |                                              |                              |                                                | Consultar Notas Fiscais |
|-------------------------|----------------------------------------------------------------------------------|----------------------------------------------|------------------------------|------------------------------------------------|-------------------------|
| Esc - Ee                | char 🔍 F2 - <u>C</u> onsultar Notas                                              | F6 - Imprimir Relatório                      | 🕒 Inserir Nota Fiscal Manual | 💖 Baixar NFe(s) pelo Manifesto do Destinatário |                         |
| 1 · Filtros de P        | esquisa 2 - Notas Fiscais                                                        | 3 · Ítens das Notas Fisca                    | is 4 · Dados do Destinatário | 5 - Visualizar XML                             |                         |
| Filtros da NF-e/NF      | C-e                                                                              |                                              |                              |                                                |                         |
| Período:                | <b>13/07/20 5</b> a <b>13/07/20 5</b> CF                                         | OP: Todos                                    |                              |                                                |                         |
| Número NF:              |                                                                                  | , ito: Todos                                 |                              |                                                |                         |
| Série:                  | dom seg ter qua qui sex sát                                                      | b reza:                                      |                              |                                                |                         |
| Entrada/Saida:          | 28 29 30 1 2 3 4<br>5 6 7 8 9 10 11                                              | 4 slo: 0 · Todos 🔻                           | Autorizada: 0 · Todos        | ~                                              |                         |
| Cancelada:              | 12 13 14 15 16 17 18                                                             | ente: 2 · Homologação 🕓                      | Contingência: 0 · Todas      | ~                                              |                         |
| Manifesto:              | 26 27 28 29 30 31 1                                                              | ção da Manifestação: Tod                     | as                           | ~                                              |                         |
| Chave da<br>NE-e/NEC-e: | 2 3 4 5 6 / 8                                                                    |                                              | Denegada: 0 · Todas          | $\sim$                                         |                         |
|                         |                                                                                  | _                                            |                              |                                                |                         |
|                         |                                                                                  |                                              |                              |                                                |                         |
|                         | TENÇÃO! Caso tenha que colocar mais<br>fiscal utilize o ',' virgula, para separa | s de uma chave de nota<br>ar cada uma delas. |                              |                                                |                         |
| Emitente                |                                                                                  | Destinatário                                 |                              |                                                |                         |
| Loja:                   | ··· Todas                                                                        | Loja:                                        | ··· Todas                    |                                                |                         |
| Fornecedor:             | ··· Todos                                                                        | Fornecedor:                                  | ··· Todos                    |                                                |                         |
| CNPJ:                   |                                                                                  | Cliente:                                     | ··· Todos                    |                                                |                         |
| Razão Social:           |                                                                                  |                                              |                              |                                                |                         |

|                                                                                                    |                                                                                                    | Consultar Notas Fiscais |
|----------------------------------------------------------------------------------------------------|----------------------------------------------------------------------------------------------------|-------------------------|
| Esc - Eechar         C         F2 - Consultar Notas           1 - Fitros de Perquia         2 - Notas Fiscais           Fitros da NF-e/NFC-e         Image: Serie         Image: Serie           Número NF:         1         2         a           Série:         0         2         4         julho de 202           Entrada/Saida:         0 - Todos         2         3         1           Cancelada:         2 - Nób Bákadas pe         2         3         1           Chave da         2 - Nób Bákadas pe         2         3         4 | Todos         is ser sáb       Autorizada:       0. Todos         3 4       Contingência:       0. Todos         0       Contingência:       0. Todos         7       8       Denegada:       0. Todos | io                      |
| (TENÇAU) Laso tenha que colocar mais de un<br>fiscal utilize o ',' virgula, para separar cada                                                                                                    | i chavé de nota<br>ima delas.                                                                                                    |                         |
| Emitente                                                                                                    | Destinatário                                                                                                    |                         |
| Loja: Todas                                                                                                    | Loja: Todas                                                                                                    |                         |
| Fornecedor: Todos                                                                                                    | Fornecedor: Todos                                                                                                    |                         |
| CNPJ:                                                                                                    | Cliente: Todos                                                                                                    |                         |
| Razão Social:                                                                                                    |                                                                                                    |                         |

Feito isso agora identifique a nota na qual você gostaria de cancelar.

|                                                                                                    |                                            |                                                                  | C                                                      | onsultar Not                     | as Fisca                 | is      |
|----------------------------------------------------------------------------------------------------|--------------------------------------------|------------------------------------------------------------------|--------------------------------------------------------|----------------------------------|--------------------------|---------|
| 🗙 Esc - Eechar 🔍 F2 - Consultar Notas                                                                                                    | 🕴 F6 - Imprimir Relatório 🛛 🛟 Inserir Nota | Fiscal Manual 🏾 💅 Baixar NFe(s) pe                               | lo Manifesto do Destinatário                           |                                  |                          |         |
| 1 - Filtros de Pesquisa 2 - Notas Fiscais                                                                                                    | 3 - Ítens das Notas Fiscais 4 - Dados      | do Destinatário 5 - Visualiza                                    | ar XML                                                 |                                  |                          |         |
| Consultar na SEFAZ                                                                                                    | Carta de Correção Conferir N               | imeração Manife:                                                 | sto do Destinatário                                    |                                  |                          |         |
| Pela Chave de Acesso         Image: Chave de Acesso           Pela Chave de Acesso         Image: Chave de Acesso           Pela Chave de Acesso         Image: Chave de Acesso           Pela Chave de Acesso         Image: Chave de Acesso           Pela Chave de Acesso         Image: Chave de Acesso           Pela Chave de Acesso         Image: Chave de Acesso           Pela Chave de Acesso         Image: Chave de Acesso           Pela Chave de Acesso         Image: Chave de Acesso           Sinctonia NFC e         Image: Chave de Acesso | Nova Carta                                 | IF: 1 24 a 1 24<br>Verificar Numeração<br>Exibir Chave de Acesso | Alterar Situação da<br>Manifestação<br>Download do XML |                                  |                          |         |
| F3-Egitar 🎇 E4-Cancelar 🐔                                                                                                    | F5 - Reimprimir 🦻 Visualizar NFC+          | Exportar XMLs                                                    | Enviar por E-mail                                      |                                  |                          |         |
| Arraste a coluna aqui para agrupar                                                                                                    |                                            |                                                                  |                                                        |                                  |                          |         |
| 🗐 ID Data de Emissão NF Série Espé                                                                                                    | sie Valor Data do Núm. do<br>Pedido Pedido | Tipo Ambiente Autorizada                                         | Denegada Cancelada                                     | Contingência Entrada ou<br>Saída | Tem Carta de<br>Correção | Vinculo |
| ▶ 4686 13/07/2020 10:04:10 000002 4                                                                                                    | 65,42 13/07/2020 15085                     | NFe Homologação 🗹                                                |                                                        | 🗌 Saida                          |                          | 0       |
| 4685 13/07/2020 09:16:50 000001 4                                                                                                    | 57,80 10/07/2020 15084                     | NFe Homologação 🗹                                                |                                                        | Saida                            |                          | 0       |

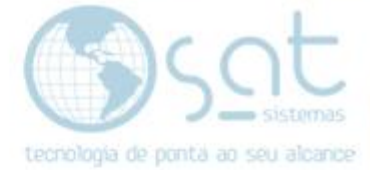

#### II – Cancelando a NF

Agora clique encima da nota na qual queira cancelar, <mark>então aparecerá a</mark> seguinte mensagem, clique em SIM.

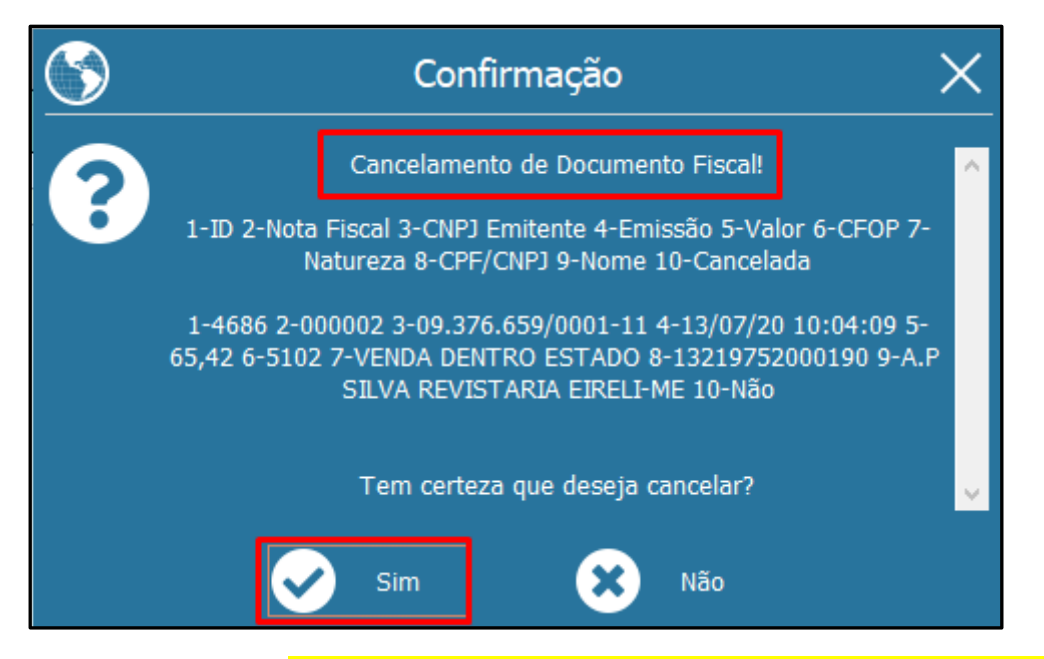

Ao clicar em SIM, <mark>o sistema pedirá um motivo para cancelamento da nota, feito isso coloque o motivo e em seguida clique em OK</mark>.

| Cancelamento de Pedido e Cupom                            | Х |  |  |  |  |  |
|-----------------------------------------------------------|---|--|--|--|--|--|
| Digite o motivo do cancelamento. Mínimo de 15 caracteres. |   |  |  |  |  |  |
|                                                           |   |  |  |  |  |  |
| Teste Suporte Sat Sitemas                                 |   |  |  |  |  |  |
| OK Cancelar                                               | 1 |  |  |  |  |  |
|                                                           |   |  |  |  |  |  |

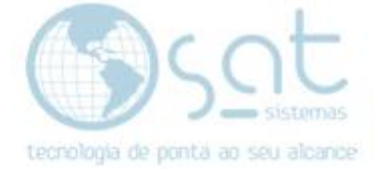

#### Agora aparecerá a nota "Cancelada com todos os detalhes".

|                                  |                  | Não possui valor<br>CONSULTE A AU   | CANCELAME<br>fiscal. Simples repre<br>JTENTICIDADE NO | <b>NTO DE N</b><br>sentação do e<br>SITE DA SEF | <b>F-E</b><br>event<br>AZ | to indicado aba<br>AUTORIZADO | ixo.<br>DRA.                |                        |
|----------------------------------|------------------|-------------------------------------|-------------------------------------------------------|-------------------------------------------------|---------------------------|-------------------------------|-----------------------------|------------------------|
| NOTA FISCA                       | AL ELETRÓ        | ÔNICA                               |                                                       |                                                 |                           |                               |                             |                        |
| MODELO<br>55                     | série<br>004     | NÚMERO<br>000.000.002               | mês/ano da eme<br>07/20                               | SSÃO                                            |                           |                               |                             |                        |
| CHAVE DE ACESSO<br>5320 0709 370 | o<br>66 5900 011 | 1 5500 4000 0000 0210 000           | 00 0033                                               |                                                 |                           |                               |                             |                        |
| CANCELAM                         | ENTO DE N        | NF-E                                |                                                       | ľ                                               |                           |                               |                             |                        |
| ORGAO<br>53                      | амы<br>НО        | ente<br>MOLOGAÇÃO - SEM VA          | LOR FISCAL                                            |                                                 |                           |                               | DATA / HORA D<br>13/07/2020 | 0 EVENTO<br>15:31:50   |
| EVENTO<br>110111                 |                  | DESCRIÇÃO DO EVENTO<br>Cancelamento |                                                       |                                                 |                           | SEQUÊNCIA DO EVI<br>1         | ENTO                        | VERSÃO DO EVENTO       |
| STATUS<br>135 - Evento           | registrado e     | vinculado a NF-e                    |                                                       | PROTOCOLO<br>3532000001                         | 0321                      | 7                             | DATA / HORA D<br>13/07/2020 | O REGISTRO<br>15:30:57 |
| JUSTIFICATIVA<br>Teste Suporte   | e Sat Sitemas    | ;                                   |                                                       | •                                               |                           |                               |                             |                        |
| EMITENTE                         |                  |                                     |                                                       |                                                 |                           |                               |                             |                        |

Pronto! Sua NF está cancelada. Lembrando que para fazer o cancelamento das notas o prazo da SEFAZ é de 24h para NF-e e 30 minutos para NFC-e.